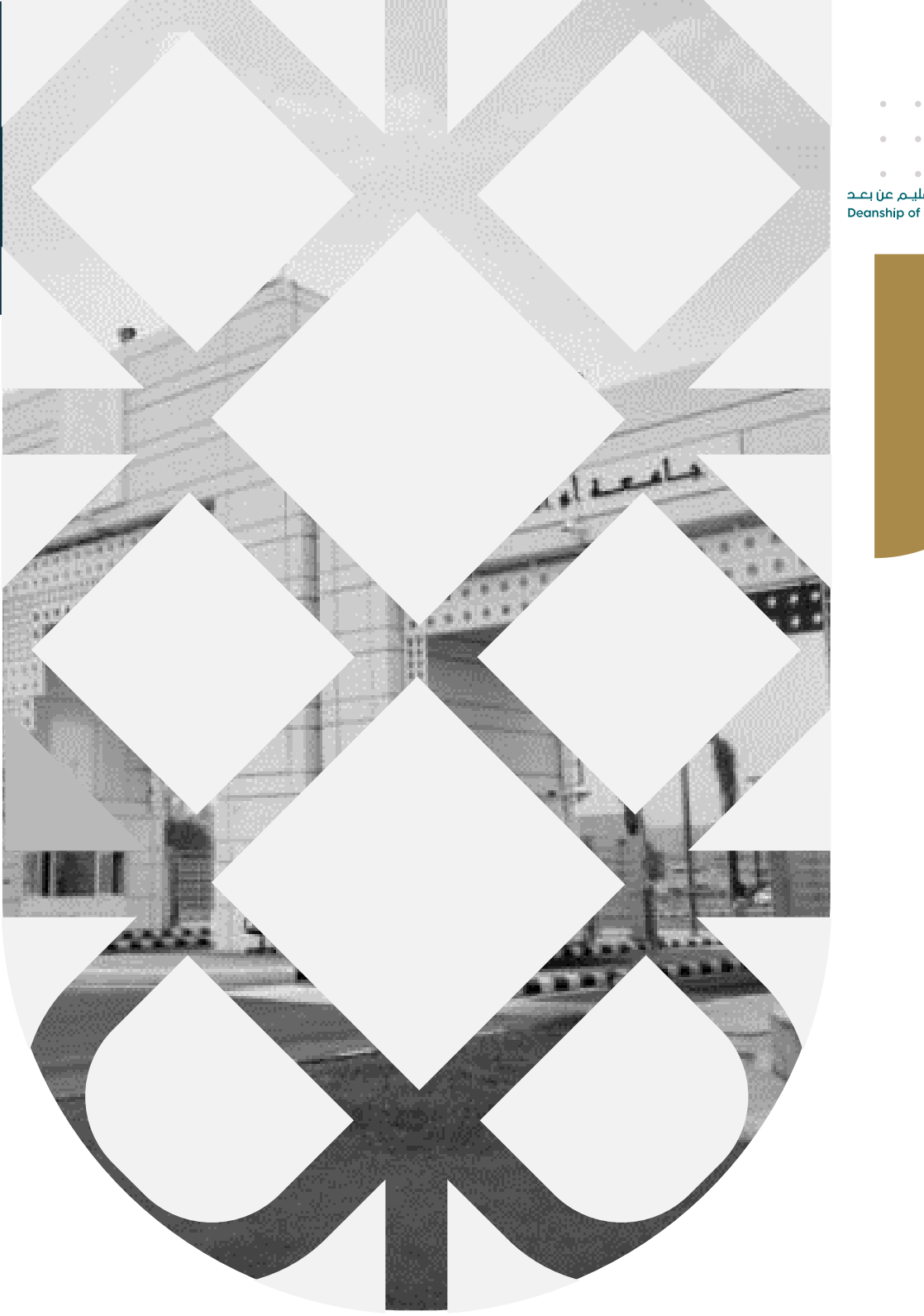

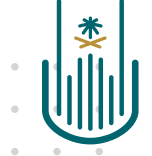

عمــادة التعلــم الإلكـتروني والتعليـم عن بعـد Deanship of elearning & Distance Education

## كيفية إضافة رابط فيديو من اليوتيوب

عمادة التعلم الإلكتروني والتعليم عن بع*د* بجامعة أم القرى

ElearningUQU

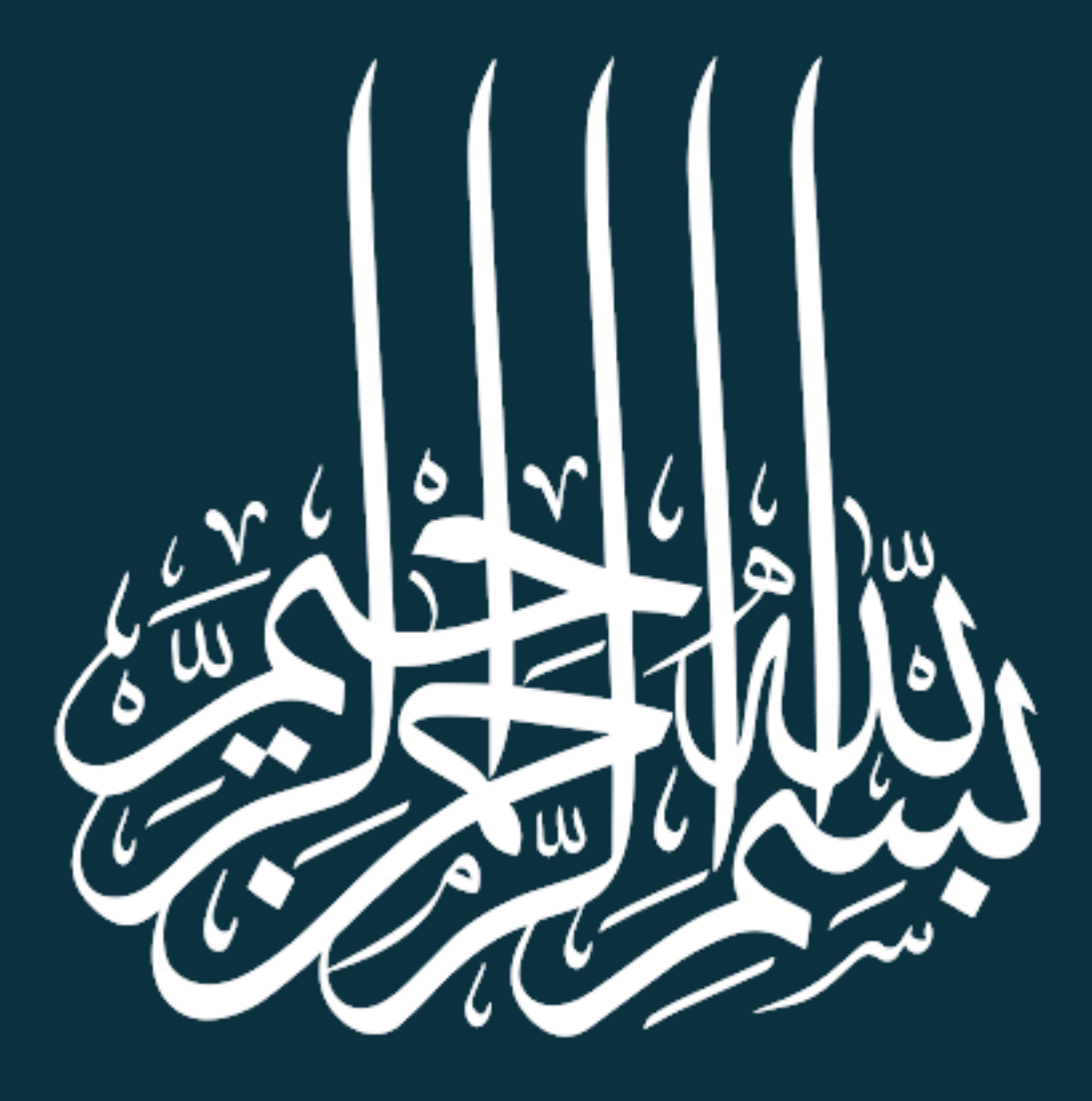

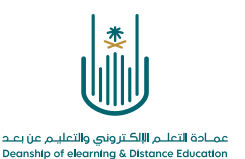

كيفية إضافة رابط فيديو من اليوتيوب

يتيح لك نظام إدارة التعلم الإلكتروني إضافة ملفات فيديو من موقع YouTube والتي تساعدك في شرح المقرر الدراسي كما يمكنك عزيزي عضو هيئة التدريس تسجيل أو تحميل لقطات فيديو خاصة بك وتحميلها على YouTube ومن ثم يمكنك إضافتها لمحتوى المقرر الخاص بك.

ولإضافة ارتباط لملف فيديو نتبع الخطوات التالية:

| وضع التحرير هو: تشغيل                                         | مقرر تدريبي_إعداد الأدلة والفيديوهات التدريبية    |
|---------------------------------------------------------------|---------------------------------------------------|
|                                                               |                                                   |
| المحتوى 🛇                                                     | مقرر تدريبي_إعداد الأدلة<br>والفيديوهات التدريبية |
| إنشاء المحتوى \vee التقييمات \vee الأدوات \vee محتوى الشريك 🗸 | الصفحة الرئيسية                                   |
|                                                               | معلومات أستاذ المقرر 🛇                            |
|                                                               | معلومات المقرر 💷 😒                                |
| حان وقت إضافة محتوى                                           | أهداف المقرر 💷 💿                                  |
| استخدم الوظائف الموجودة أعلاه لإضافتها .                      | 0                                                 |
|                                                               | المحتوى 🗉 🖉                                       |
| من كانمة أدوات المقرر بحتار أيقونه المحتوى                    | المصادر والمراجع 🗉 🕑                              |
|                                                               | 0                                                 |
|                                                               | الإعلانات 🛇                                       |
|                                                               | البريد الإلكتروني                                 |
|                                                               | الفصول الإفتراضية                                 |
|                                                               | <b>⊘</b>                                          |
|                                                               | الواجبات 🗉 🛇                                      |
|                                                               | الاختبارات الإلكترونية 🔳 💿                        |

۲\_

-1

| وضع التحرير هو: نشغيل | المحتوى                                      | O          | هات التدريبية | مقرر تدريبي_إعداد الأدلة والفيديو                 |
|-----------------------|----------------------------------------------|------------|---------------|---------------------------------------------------|
|                       |                                              |            |               | © ⊡ ⊙                                             |
|                       | 0                                            | لمحتوى     | l             | مقرر تدريبي_إعداد الأدلة<br>والفيديوهات التدريبية |
|                       | توى ∨ التقييمات ∨ الأدوات ∨ محتوى الشريك ∨   | إنشاء المح |               | الصفحة الرئيسية                                   |
|                       |                                              | _          | ○             | معلومات أستاذ المقرر                              |
|                       |                                              |            | 0             | معلومات المقرر 💷                                  |
|                       | حان وقت إضافة محتوى                          |            | O             | أهداف المقرر 💷                                    |
|                       | استخدم الوظائف الموجودة أعلاه لإضافتها.      |            | 0-            |                                                   |
|                       | معتقد مثل والشتار التقات تتقاد والتساد وتدور |            | O             | المحتوى 💷                                         |
| 4                     | من شريط الإدوات تحتار الساع المحتوي          |            | 0             | المصادر والمراجع 🛛 💷                              |
|                       |                                              |            | 0-            |                                                   |
|                       |                                              |            | Ø             | الإعلانات                                         |
|                       |                                              |            | 0             | البريد الإلكتروني                                 |
|                       |                                              |            | O             | الفصول الإفتراضية                                 |
|                       |                                              |            |               |                                                   |

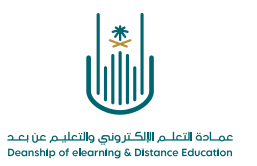

| وضع التحرير هو: تشغيل                                                                                                    |                      |                                                       |                       | المحتوى               | يىيە 📀                            | يوهات التدر | مقرر تدريبي_إعداد الأدلة والفيد                                             |
|----------------------------------------------------------------------------------------------------|----------------------|-------------------------------------------------------|-----------------------|-----------------------|-----------------------------------|-------------|-----------------------------------------------------------------------------|
|                                                                                                    |                      |                                                       |                       | ی 🕲                   | المحتوى                           | ^↓ 1        | <ul> <li>مقرر تدريبي إعداد الأدلة</li> <li>والفيديوهات التدريبية</li> </ul> |
|                                                                                                    | محتوى الشريك ٧       | الأدوات 🗸                                             | التقييمات ٧           | متوی 🗸                | إنشاء الم                         | O           | الصفحة الرئيسية                                                             |
|                                                                                                    |                      | ندينة                                                 | ج قحفح                |                       | [نشاء                             | 0           | معلومات أستاذ المقرر<br>معلومات المقرر 🛯                                    |
| وی<br>با هد ۲۰۰۰ مرب این مرب ا                                                                                                    | ، إضافة محت<br>الموج | المحتوى<br>ة الوحدة النمطية                           | مجدد<br>صفحة          |                       | ملف                               | 0<br>0—     | أهداف المقرر 💷                                                              |
| من القائمة المنسدلة نختار "مقطع فيديو من                                                                                                    |                      | ، فارغة                                               | صفحة                  |                       | صوت                               | O           | المحتوى 🗉                                                                   |
| "YouTube                                                                                                    | Slide                | <i>M</i><br>Flickr<br>تقدیمی م <u>ن</u> Shar <u>e</u> | ashups<br>صورة<br>عرض |                       | صورة<br>فيديو<br>ارتباط الويب     | 0<br>0—     | المصادر والمراجع 🗉                                                          |
|                                                                                                    | Biac                 | ; فيديو من ouTube<br>kboard Open Co                   | مقطع<br>ntent         | ، النمطية<br>ن        | وحدة التعلم<br>خطة الدرس          | 0           | الإعلانات<br>البريد الإلكتروني<br>الفصول الإفتراضية                         |
|                                                                                                    |                      |                                                       |                       | ر الدراسي<br>Mediasit | منهج<br>ارتباط المقر<br>e Content | 0           | الواجبات 💷                                                                  |
|                                                                                                    |                      |                                                       |                       | وی (SCORM             | SHMS<br>حزمة المحتو               | 0           | الاختبارات الإلكترونية 🔳<br>المناقشات                                       |
|                                                                                                    |                      |                                                       |                       |                       |                                   | 0           | التقديرات                                                                   |
|                                                                                                    |                      |                                                       |                       |                       |                                   | 0           | المجموعات                                                                   |
| https://lms.uqu.edu.sa/webapps/blackboard/content/listContent/listContent/list | entEditable.jsp?cont | ent_id=_52157                                         | 78_1&course_id        | =_129929              | _1&mode=r                         | eset#bcM    | enu                                                                         |

\_۳ .

• •

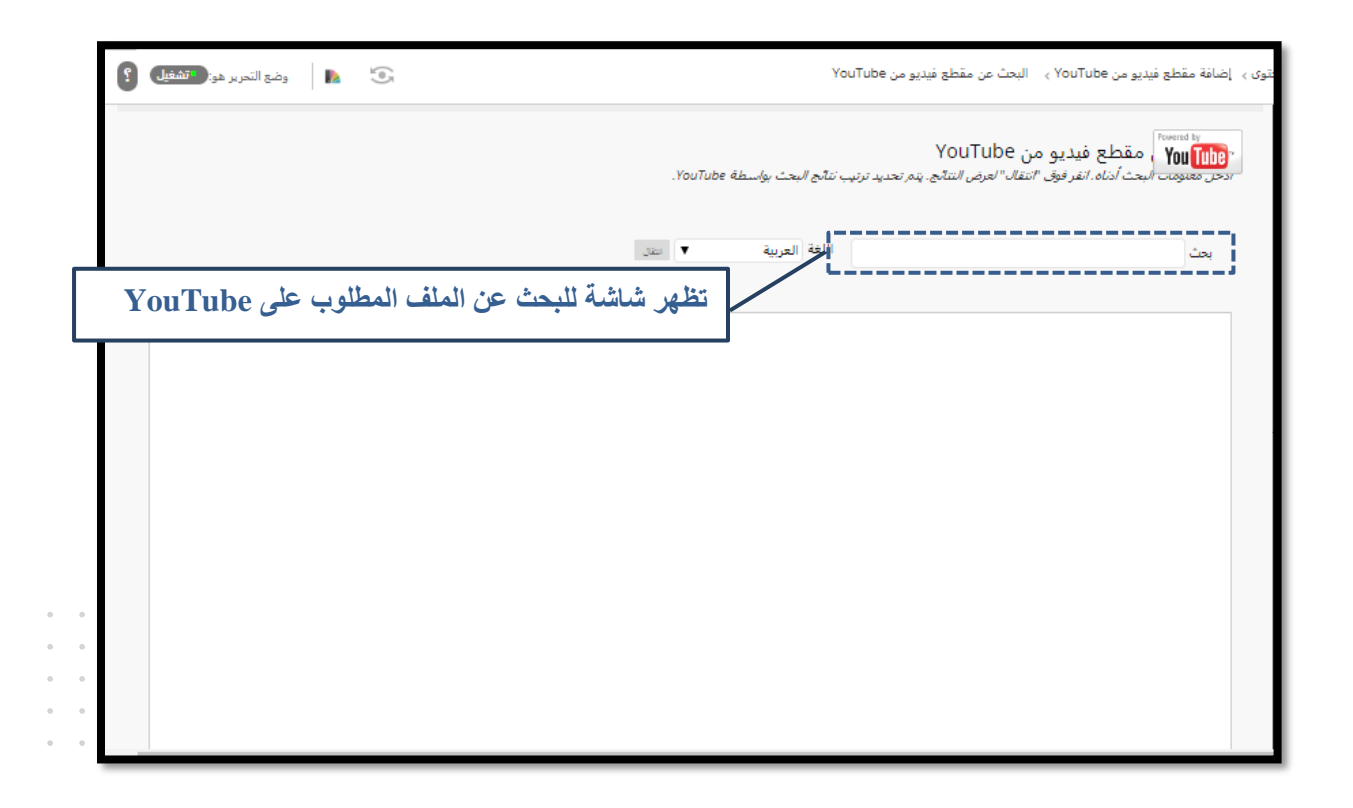

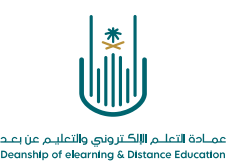

|   |                                                                                                    | _ £ | • | • | • | • |
|---|----------------------------------------------------------------------------------------------------|-----|---|---|---|---|
|   | ې > إضافة مقطع فيديو من YouTube > البحث عن مقطع فيديو من YouTube > البحث عن مقطع فيديو من YouTube > 🚺 🔹 👔                         | فتو | • | • | 0 | ٠ |
|   | ، المسلم مقطع فيديو من YouTube<br>- الحق ألبحث أدناه. الفر فوق "انفال" العرض التنائج. يتم تحديد ترتيب ننائج البحث بواسطة YouTube. |     | • | • | • | • |
| ل | ابعث ماهر المعيقام اللغة العربية العربية العربية العربية العام الملف ننقر على زر "انتقار                                          | L   |   |   |   |   |
|   |                                                                                                    | L   |   |   |   |   |
|   | نقوم بكتابة اسم الملف المراد البحث عنه لأرفاقه للمقرر الدراسي                                                                     | L   |   |   |   |   |
|   |                                                                                                    | L   |   |   |   |   |
|   |                                                                                                    | L   |   |   |   |   |

• تظهر لنا جميع النتائج المتعلقة بالبحث، ومن ثم نختار ملف الفيديو المراد إرفاقه من
 خلال النقر على زر "تحديد":

|   | الت<br>العلي المعالي المعالي المعالي المعالي المعالي المعالي المعالي المعالي المعالي المعالي المعالي المعالي المعالي ا<br>المحص معلومات المبحث أدناه. انفر فوق "انتقال" العرض النتائج. يتم تحديد ترتيب نتائج المبحث بواسطة YouTube.                                                                        |
|---|----------------------------------------------------------------------------------------------------|
|   | بحث ماهر المعيقلي                                                                                                    |
|   |                                                                                                    |
|   | صفحة 1 من 28625 🗴                                                                                                    |
|   | يتم عرض 1 إلى 10 من 286245 عنصرًا/عناصر                                                                                                    |
|   | سورة البقرة كاملة ما هر المعيقلي - Sourat al baqara maher al maaiqli -<br>العدة (107:51) المستغدية (م) مضافر: الالتركيمية<br>عنوان URL العاص بـ WouTube: http://www.youtube.com/watch?regYdTs1Kwog<br>سورة البقرة كاملة ماهر المعيقلي - Sourat al baqara maher al maaiqli صدقة جارية لروح الوائد.<br>تحذيذ |
| • | سورة يوسف كامله بصوت القارئ ماهر المعيقلي .<br>المدة: (30:00) ليستعدم: 1// مصافد: TIT//TI<br>عنوان ABW العامي مـ2007/WOV/27WAR/WOV/2004<br>السورة كامله بصوت القارئ الشيخ ماهر المعبقلي بصوت رائع وهادئ وحمل برابط واحد بدون اجزاء.<br>تحديد                                                               |
| • | سورة مريم   ماهر المعيقلي ::: تلاوة خاشعه<br>البحة (1/ 1/24) الستندية (1/ معالي الستندية (1/ معالي) الستندية (1/ معالي)<br>عنوان Hull العامي - Alk (Hold العامي - Alk (Hold (Here)/www.youtube.com/watch/v=GNKOURA)<br>تحديد                                                                               |

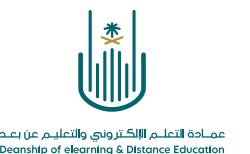

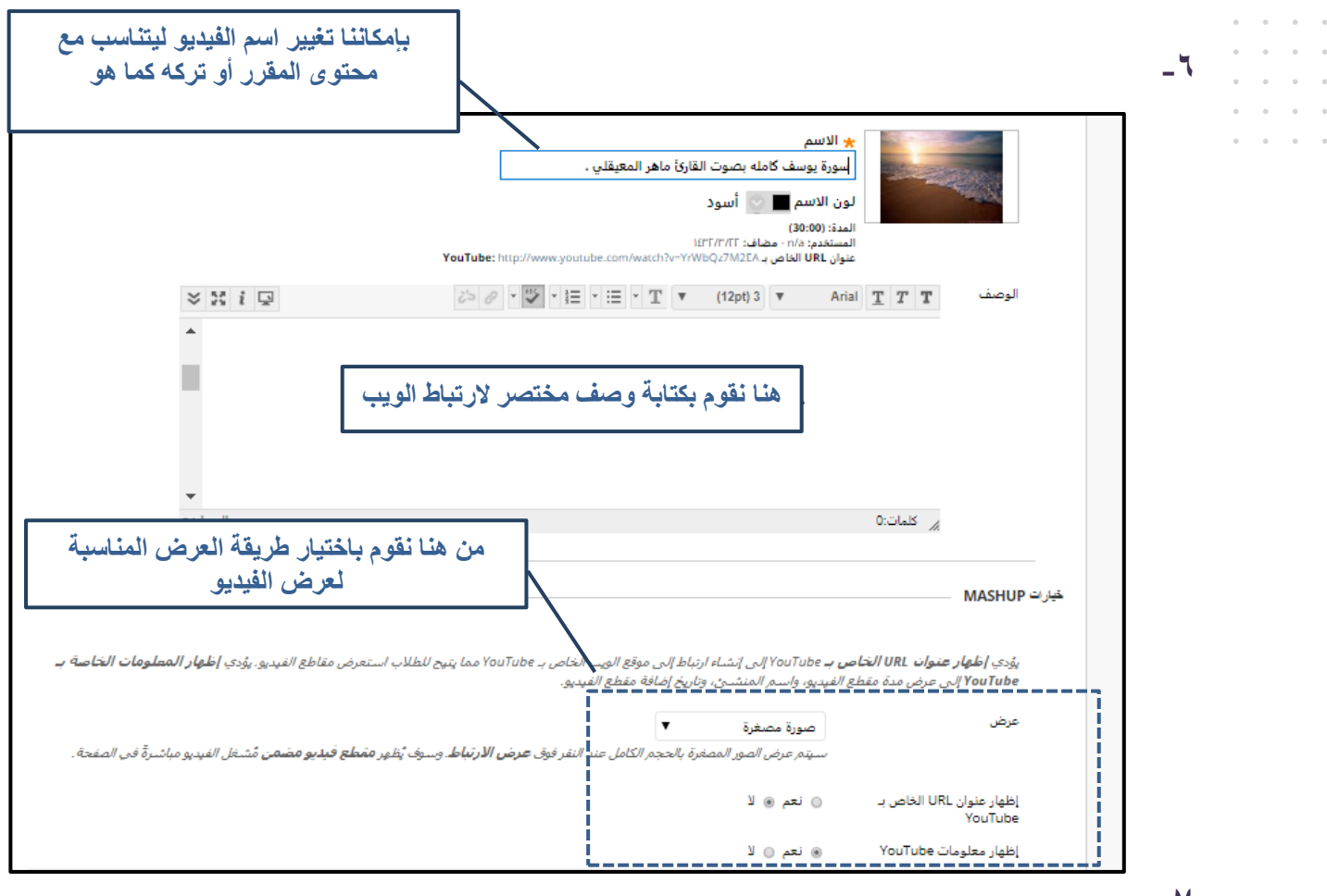

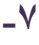

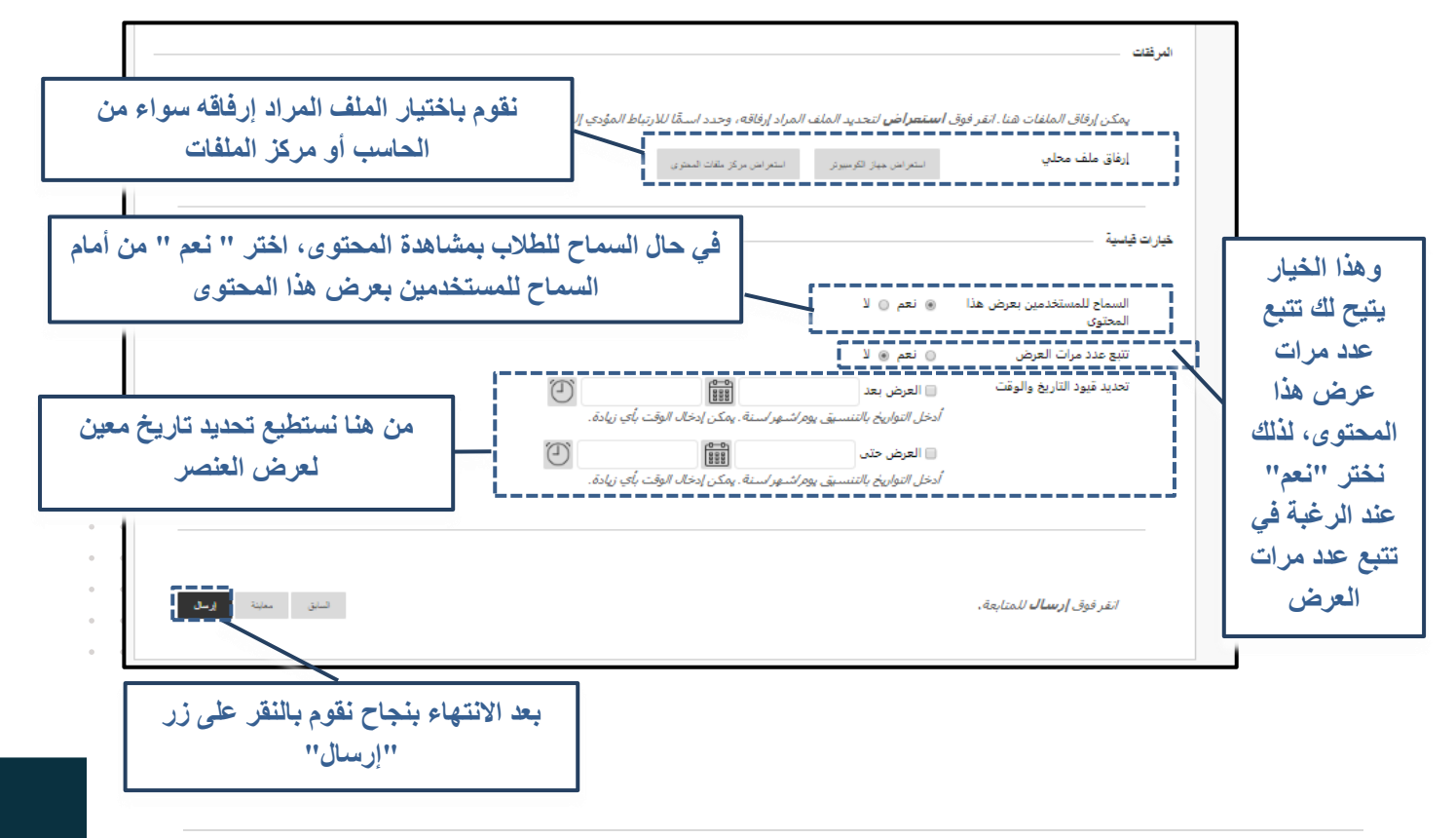

5 | Page

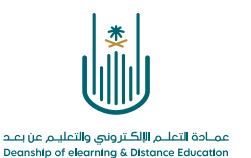

محتوى هذه الوثيقة تشرف عليه عمادة التعلم الإلكتروني والتعليم عن بُعد، وهي عمادة تابعة لوكالة الجامعة للشؤون التعليمية بجامعة أم القرى بالمملكة العربية السعودية. لا يجوز بأي شكل من الأشكال نسخ أو استنساخ أو توزيع أو إنشاء أعمال مشتقة من محتويات هذه الوثيقة لأي غرض. ويمنع منعاً باتاً أي تعديل لأي من محتويات الوثيقة بموجب حقوق النشر، ولا يجوز استنساخها أو استغلالها بأية طريقة كانت دون موافقة خطية مسبقة من جامعة أم القرى بالمملكة العربية السعودية.

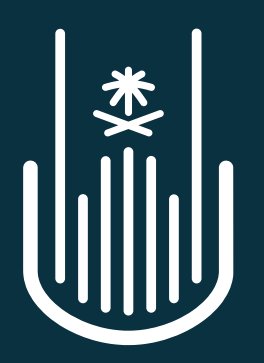

عمـادة التعلــم الإلكـتروني والتعليـم عن بعـد Deanship of elearning & Distance Education